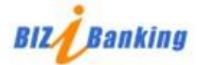

# บริการชำระกรมสรรพากร 2 เพื่อรับชำระเงินคืนกองทุนเงินให้กู้ยืมเพื่อการศึกษา(SLFRD)

## ขั้นตอนการชำระเงิน โดยผู้บริหารระบบ (Super user)

### 1. log on เข้าสู่บิซ ไอแบงก์กิ้ง

#### 2. เลือกเมนู Pay Bills >Pay Bills จะพบหน้าจอ Bill Payment

| Bangkok Bank              |           |                        |         |                 | Admin User Mar | nual LOG        | OFF [ |
|---------------------------|-----------|------------------------|---------|-----------------|----------------|-----------------|-------|
| BIZ                       |           |                        |         | S ANY           |                | A               | Ì     |
| Accounts Approvals        | Transfers | Pay Bills              | Payroll | Batch Transfers | Investment     | Services        | 11    |
|                           |           | Pay Bills<br>e-Payment | 2       |                 |                |                 |       |
| Contraction of the second | Fill up   | Manage Payees          | with    | BIZ             | until May 2014 | Learn<br>more>> |       |
| Account Summ              | ary       | Pending Payment        | ts      |                 | Print          | Hint            | )     |

- 3. กรอกข้อมูลเพื่อชำระเงิน จากนั้นกด next
  - เลือกบัญชี From Account ที่ต้องการให้ชำระเงิน
  - เลือก Pay to จะแสดง payee nick name ตามที่ได้เพิ่มในระบบไว้ ดูขั้นตอนได้ใน <u>วิธีเพิ่มผู้รับชำระเงิน</u>
  - กรอก REF.1 REF.2 และจำนวนเงิน ตามเอกสารชุดชำระเงิน(Pay in Slip)
  - ระบุวันที่ชำระเงิน แบบชำระเงินทันที หรือแบบกำหนดวันที่ล่วงหน้า
  - กรอก Reminder บันทึกช่วยจำ

| Bill Payment                             |   |                                                     |                       |   | ? Hint |
|------------------------------------------|---|-----------------------------------------------------|-----------------------|---|--------|
| <ul> <li>Bill Payment Detail</li> </ul>  |   |                                                     |                       |   |        |
| From Account                             |   | บัญชีหลัก-จ่าย * 10,693,768                         | 8.52                  | ~ |        |
| Рау То                                   |   | SLFRD                                               |                       |   |        |
| Service Code<br>REF.1<br>REF.2<br>Amount |   | SLFRD<br>0525563001062<br>153606987147822<br>523.00 | (as shown on invoice) |   |        |
| Immediate Payment                        |   |                                                     |                       |   |        |
| <ul> <li>Schedule Payment</li> </ul>     |   |                                                     | 31                    |   |        |
| Reminder                                 |   | Test Succ                                           |                       |   |        |
|                                          | 3 | Next                                                | Cancel                |   |        |

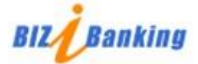

4. หน้าจอแสดงข้อมูลสรุปให้ทำการตรวจสอบอีกครั้ง จากนั้นให้ Super user ระบุ Token password แล้วกด Confirm

## **Bill Payment - Verification**

Please verify the information you have entered. This transaction will be processed immediately upon approval.

| Bill Payment Detail                                             |                                            |  |  |  |  |  |
|-----------------------------------------------------------------|--------------------------------------------|--|--|--|--|--|
| From Account<br>Pay To                                          | บัญชิทลัก-จ่าย / 001-<br>SLFRD             |  |  |  |  |  |
| Service Code<br>REF.1<br>REF.2                                  | SLFRD<br>0525563001062<br>153606987147822  |  |  |  |  |  |
| Amount<br>Fee<br>Date<br>Payment Date                           | 523.00<br>0.00<br>Immediate<br>02 May 2024 |  |  |  |  |  |
| Reminder                                                        | Test Succ                                  |  |  |  |  |  |
| To complete this instruction, please enter your Token Password. |                                            |  |  |  |  |  |
| Token Password                                                  | How to get Token Password?                 |  |  |  |  |  |
| 4                                                               | Confirm Back                               |  |  |  |  |  |

5. หลังจากกรอก Token password จะแสดงหน้าจอยื่นยัน สามารถสั่งพิมพ์หน้าจอเก็บไว้ได้

| Bill Payment - C               | 5 🕒 Print                     |          |
|--------------------------------|-------------------------------|----------|
| The payment has been processed | d.                            | <u> </u> |
| Bill Payment Detail            |                               |          |
| Bank Ref. No.                  | 89873                         |          |
| From Account                   | บัญชีหลัก-จ่าย / 001-3-008339 |          |
| Pay To                         | SLFRD                         |          |
| Service Code                   | SLFRD                         |          |
| REF.1                          | 0525563001062                 |          |
| REF.2                          | 153606987147822               |          |
| Amount                         | 523.00                        |          |
| Fee                            | 0.00                          |          |
| Date                           | Immediate                     |          |
| Payment Date                   | 02 May 2024                   |          |
| Reminder                       | Test Succ                     |          |
|                                |                               |          |

<u>Make Another Bill Payment</u> Back to Account Summary Page

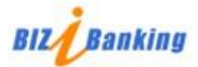

# วิธีเพิ่มผู้รับชำระเงิน

### ขั้นตอน

ผู้ที่สามารถทำขั้นตอนนี้ได้จะมีเพียงผู้ได้รับสิทธิเป็น Super user และ Account controller

- 1. เลือกเมนู "ชำระเงิน"
- 2. คลิก "จัดการข้อมูลผู้รับชำระเงิน"

| Bangkok Bank                   | ผู้บริหารระบบ   ภู่มือการใช้งาน   ออกจากระบบ                                           | u 🚺 |
|--------------------------------|----------------------------------------------------------------------------------------|-----|
| BIZ                            |                                                                                        | T   |
| รายการขัญชี การอนุมัติ โอนเงิน | <del>ช่าระเงิน</del> อ่ายเงินเดือน โอนเงินแบบชุดข้อมูล การลงทุน บริการพิเศษ            | 1   |
|                                | ทำรายการชำระเงิน                                                                       |     |
| KTP HSCR Kbank                 | รัดการข้อมูลผู้รับข่าระเงิง 2                                                          |     |
| BAY SCB TMB                    | ข้อมุลการข่าระเงิน มชีในวันทำการเดียวกัน เปิดบริการแล้ววันนี้<br>รายการที่รอด่างนินการ |     |

 หน้าจอจะแสดงรายชื่อของผู้รับชำระเงินที่ท่านได้บันทึกไว้ หากต้องการเพิ่มผู้รับชำระใหม่ให้คลิก "เพิ่มผู้รับชำระเงิน ใหม่"

| จัดก         | การข้อมูลผู้รับชำร <b>ะ</b> เงิน |                                            |                                                    | ຼີ ນັ້ແມະ                    |
|--------------|----------------------------------|--------------------------------------------|----------------------------------------------------|------------------------------|
| รายชื่อ      | ผู้รับช่าระเงิน                  |                                            |                                                    |                              |
| ลำดับ<br>ที่ | <u>ชื่อผู้รับชำระเงิน</u>        | <u>รพัสบริษัทผู้รับ</u><br><u>ชำระเงิน</u> | <u>พมายเลขประชำตัวลูกด้า<br/>(เลขที่ล้างลิง 1)</u> | <u>ชื่อย่อผู้รับชำระเงิน</u> |
| 1.           | ALEXANDER FORBES WATTANA CO., LT | AFW                                        | 123456                                             | AFW                          |
|              |                                  | เพิ่มผู้รับช่าระเงินใหม่                   | 3                                                  |                              |

4. ระบุเลือกประเภทธุรกิจ ซึ่งจะแสดงเป็น dropdown จากนั้นให้เลือกชื่อผู้รับชำระเงิน ซึ่งจะแสดงตามประเภทธุรกิจที่ เลือก จากนั้นคลิก "ตกลง"

การชำระเงินคืนกองทุนเงินให้กู้ยืมเพื่อการศึกษา(SLFRD) อยู่ในประเภทธุรกิจ Government